# Manual til oprettelse af solutions

på stateofgreen.com

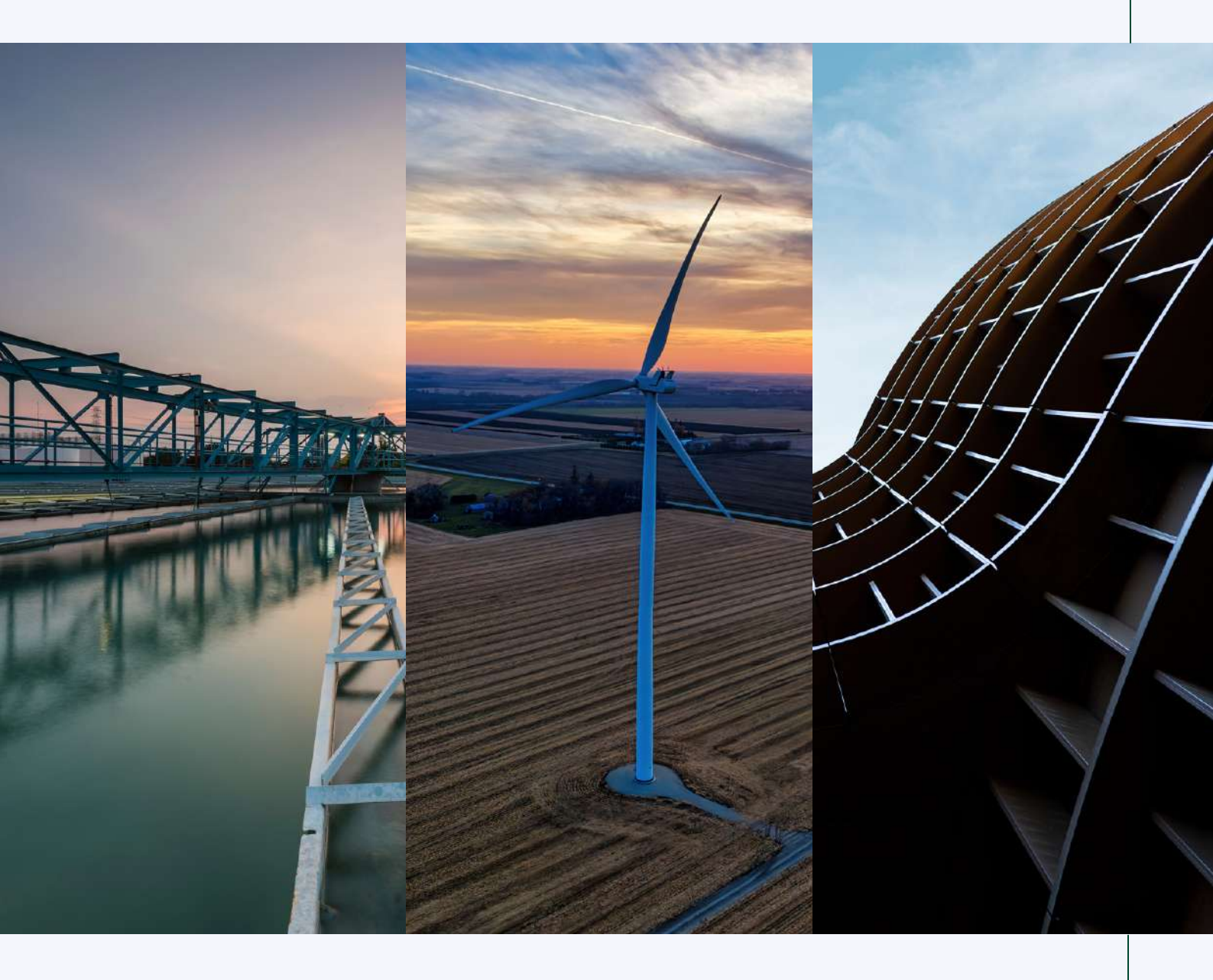

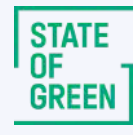

## Eksponér dine løsninger for udenlandske beslutningstagere

Ved at oprette en casestory på State of Green, har du mulighed for at vise udenlandske interessenter, hvordan din virksomhed kan løse netop deres problemstillinger. Vi kalder disse cases for "solutions".

Ved at oprette en solution på stateofgreen.com, giver du os mulighed for at eksponere dine løsninger i vores internationale nyhedsbrev, samt på vores sociale mediekanaler.

#### Mangler du inspiration?

Du kan læse mere om hvad en god case er i vores <u>guide til solutions</u>. Du kan desuden få tips til, hvordan du skal <u>strukturere din case her</u>.

Find inspiration over andre solutions i vores overblik over <u>populære grønne</u> solutions på stateofgreen.com i 2022.

l denne guide vil du på de næste par sider følge en teknisk manual til, hvordan du opretter en solution fra din Solution Provider-profil.

### Kom godt i gang

1

2

3

Login på din Solution Provider profil via forsiden (1): <u>www.stateofgreen.com</u>

- Login via den mailadresse og det password du valgte ved oprettelsen af profilen.
- Har du brug for hjælp med login, kan du altid kontakte os på websupport@stateofgreen.com

| STATE<br>OF Focus areas News Put<br>GREEN                   | olications Solution providers Solutions | Events About Request visit | ∝ 🙆 ← 1               |
|-------------------------------------------------------------|-----------------------------------------|----------------------------|-----------------------|
| Create a solution provider profile                          |                                         |                            |                       |
| Firstname                                                   | Lastname                                | Sign in to your profile an |                       |
| E-mail                                                      | Name of organization                    | Esmail                     |                       |
|                                                             |                                         | Password                   | Exclusif acconversit? |
| Company 🗸                                                   | CVR or EAN number                       | Remember me on this browse |                       |
| I have read and agree to follow <u>State of Green's sol</u> | iution provider profile policy          | → SIGN IN                  |                       |
|                                                             |                                         |                            |                       |

Hvis du allerede er logget ind, kan du klikke dig ind i din back-end via den øverste værktøjslinje (2).

l din back-end kan du tilgå din profilside, cases (solutions), samt nyheder i menuen i venstre side (3).

|   | 2 – | -  | State of Green                   | + New Howdy, Sta                                                                                                    | te of Green 🚢 |
|---|-----|----|----------------------------------|----------------------------------------------------------------------------------------------------|---------------|
|   |     |    | View site                        | WordPress 6.1.1 is available! Please notify the site administrator.                                                                                                    |               |
|   |     | -  | Dashboard                        | Latest news from State of Green                                                                                                    |               |
|   |     | \$ | State of Green –<br>Test profile | Kære Solution Provider                                                                                                    |               |
| 3 |     | 8  | Solutions                        | Velkommen til                                                                                                    |               |
| Č | •   |    | News                             | Vi har samlet en række brugbare informationer – både til dig, der er ved at oprette en ny Solution Frovider, samt til dig, der ensker inspiration til at skrive en god partnemy!<br>eller en case. | ied           |
|   |     | ŵ  | Users                            | Læs inere om "Den gode profit" på stateofgreen.com.                                                                                                    |               |
|   |     | •  | Profile                          | Har du spørgsmål, brug for hjælp eller generel feedback er du altid velkommen til at kontakte os på websupport@stateofgreen.com.                                                                   |               |
|   |     | 0  | Collapse menu                    | Med venlig hilsen<br>Webleamet                                                                                                    |               |
|   |     |    |                                  | Thank you for creating with <u>WordPress</u> .                                                                                                    | Version 6.0.3 |
|   |     |    |                                  |                                                                                                    |               |

#### **Opret en solution**

4

〔5〕

Klik på "Solutions", som kan findes i kontrolpanelet i venstre side (4).

Under "Solutions" kan du tilgå dine oprettede cases og oprette nye casestories ved at klikke på "Add New" (5).

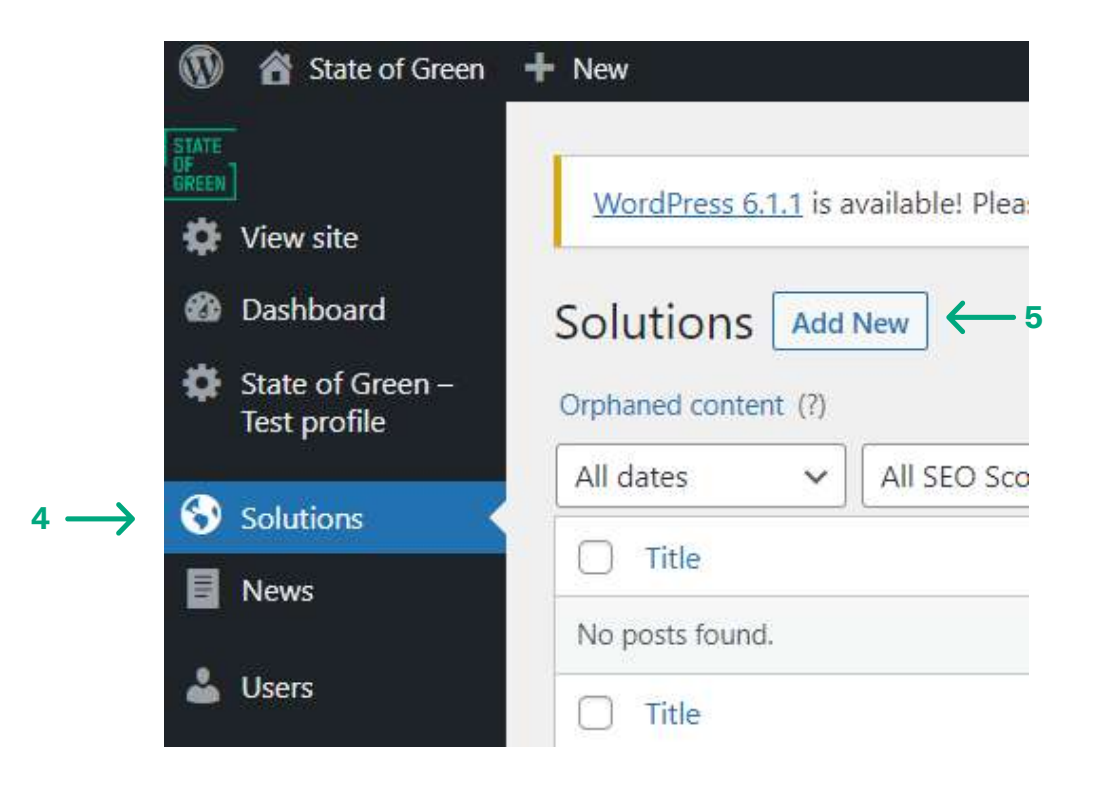

#### Skriv din case

6

Tilføj en titel til din case (6).

• Gør den kort og interessant. Undgå at brug virksomhedsnavnet i titlen.

Tilføj en tekstbeskrivelse\* som besvarelse på tre obligatoriske spørgsmål:

- "Challenge" (7) Hvilke globale udfordringer løser din case?
  - F.eks. luftforurening, vindenergi, vand-, energi-effektivitet.
  - Beskriv gerne med nøgletal, procenter eller andre information
- "Solution" (7.1) Hvordan løser din virksomhed/dit produkt ovenstående udfordring?
  - F.eks. gennem en pumpe til at minimere vandspild, et cirkulært byggeri et partnerskab om bæredygtigt projekt etc.
  - Bemærk: Der er <u>IKKE</u> tale om en produktbeskrivelse: Afsnittet skal beskrive en konkret (eller soon-to-be) implementeret løsning
- "Results" (7.2)- Hvilke konkrete resultater har din løsning resulteret i?
  - F.eks. mindre vandforbrug, større energieffektivisering
  - Brug gerne tal som understøttelse, f.eks. tilbagebetalingstid for investering, energi- og vandbesparelse eller lignende. Hvordan og hvem har løsning givet værdi?

\*Du kan supplere hvert tekstafsnit med billeder, video eller infobokse.

| Add tit         |                             |                  |                |                                                          |     |
|-----------------|-----------------------------|------------------|----------------|----------------------------------------------------------|-----|
| Green –<br>file |                             |                  |                |                                                          |     |
| Solution        |                             |                  |                |                                                          | ~   |
| Content         | Additional information      | Solution address | Contact Person |                                                          |     |
| CHALLENG        | E section Content builder * |                  |                |                                                          |     |
|                 |                             |                  | Ch             | "Add section" button below to start creating your layout |     |
| menu            |                             |                  |                | 7 —                                                      | Ade |
| SOLUTION        | eastion Content buildes *   |                  |                |                                                          |     |
| SOLUTION        | section Content Builder     |                  |                |                                                          |     |
|                 |                             |                  | Cli            | "Add section" button below to start creating your layout |     |
|                 |                             |                  |                | 7.1 —                                                    | Add |
| RESULT se       | tion Content builder *      |                  |                |                                                          |     |
|                 |                             |                  | Ch             | "Add section" button below to start creating your layout |     |
|                 |                             |                  |                |                                                          |     |

#### 8) Tilføj evt. link til det implementerede produkt i casen nederst på siden

#### Tilføj billede (8), titel (8.1) og link (8.2) til mere information

|       | Add product links to this solution (optional)<br>Here you can add product images and their external link | to the bottom of this solution |                  |
|-------|----------------------------------------------------------------------------------------------------|--------------------------------|------------------|
| 8 -   | Product image * No image selected Add Image                                                              | Product name / title *         |                  |
| 8.2 - | Link to a product page                                                                                   | $\uparrow$                     |                  |
|       |                                                                                                    | 8.1                            | Add product link |

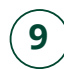

(10)

Tilføj "Focus area tags" - i højre side (9).

- Udvælg de sektorer/ fokusområder nyheden inkluderer vælg gerne flere.
- Hvis du vælger flere, har du mulighed for at vælge en primær sektor via "Make primary". Denne sektor vil blive vist først i din nyhed

| * |
|---|
|   |
| 3 |
|   |
|   |
|   |

Tilføj et header-billede under "Featured Image" - nederst i højre side (10).

- Billedet vil lægge sig som et coverbillede mellem rubrik og indhold.
- Skalér gerne billedet <u>i følgende værktøj</u> inden upload.
  - Er filen for stor, vil nyheden tage længere tid at loade, hvilket går ud over sidens brugervenlighed.

**9** ·

## **Tilføj yderligere information**

Udfyld "Additional information" - find fanen i midten af siden (11).

• Tilføj "Solution Type" (11.1).

(11)

- Vælg mellem "Case", "R&D Project" & "Policy".
- Tilføj evt. link til mere information om casen (11.2).
- Tilføj evt. link til supplerende video om casen (11.3).
- Tilføj evt. samarbejdspartnere eller andre, som er nævnt i casen (11.4). <u>Bemærk:</u> Du kan kun nævne andre Solution Provider-profiler.

|                              | Solution                                                                                                    |
|------------------------------|----------------------------------------------------------------------------------------------------|
|                              | Content Additional information Solution address Contact Person                                                                                                    |
|                              | Solution Type * What type of solution is this?                                                                                                    |
| 1 —                          |                                                                                                    |
|                              | Connect .                                                                                                    |
| 2                            | Add an external link to read more If you know a webpage governation or your company websitely where the reader can obtain more info, add the link here. If you know a webpage governation website added a link to your organisation website index                                                                                                    |
| 2                            | Add an external link to read more If you know a webpage governative on your company website) where the reader can obtain more info, add the link here. If you know this field blank, there will be added a link to your organisation webuile intera Introc// Introc// Introc//                                                                                                    |
| 2 <u> </u><br>3 <u> </u>     | Add an external link to read more If you know a wetpage (preferably on your company website) where the reader can obtain more info, add the link here. If you know this field blank, there will be added a link to your organisation website instead Intype// Add a videe This will add a play-butten in the header image, that opens the video, important: The video must be located on YouTube or Vimeo.                                                                                                    |
| 2 <u> </u><br>3 <del> </del> | Add an external link to read more      Hypol know a wetpage perferably on your company website) where the reader can obtain more info, add the link here. If you know this field blank, there will be added a link to your organisation website instain     Intpo://      Add a videe      This will add a play-button in the header image, that opens the video, important: The video must be loasted on YouTube or Vimeo.      Contributors Did other companies contribute? You can search and add them here. |

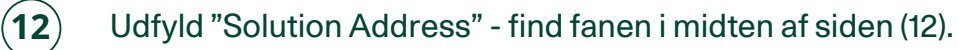

- Tilføj det land (12.1), som casen tager udgangspunkt i.
- Tilføj evt. adresse (12.2.), by (12.3), og postkode (12.4) for casen.

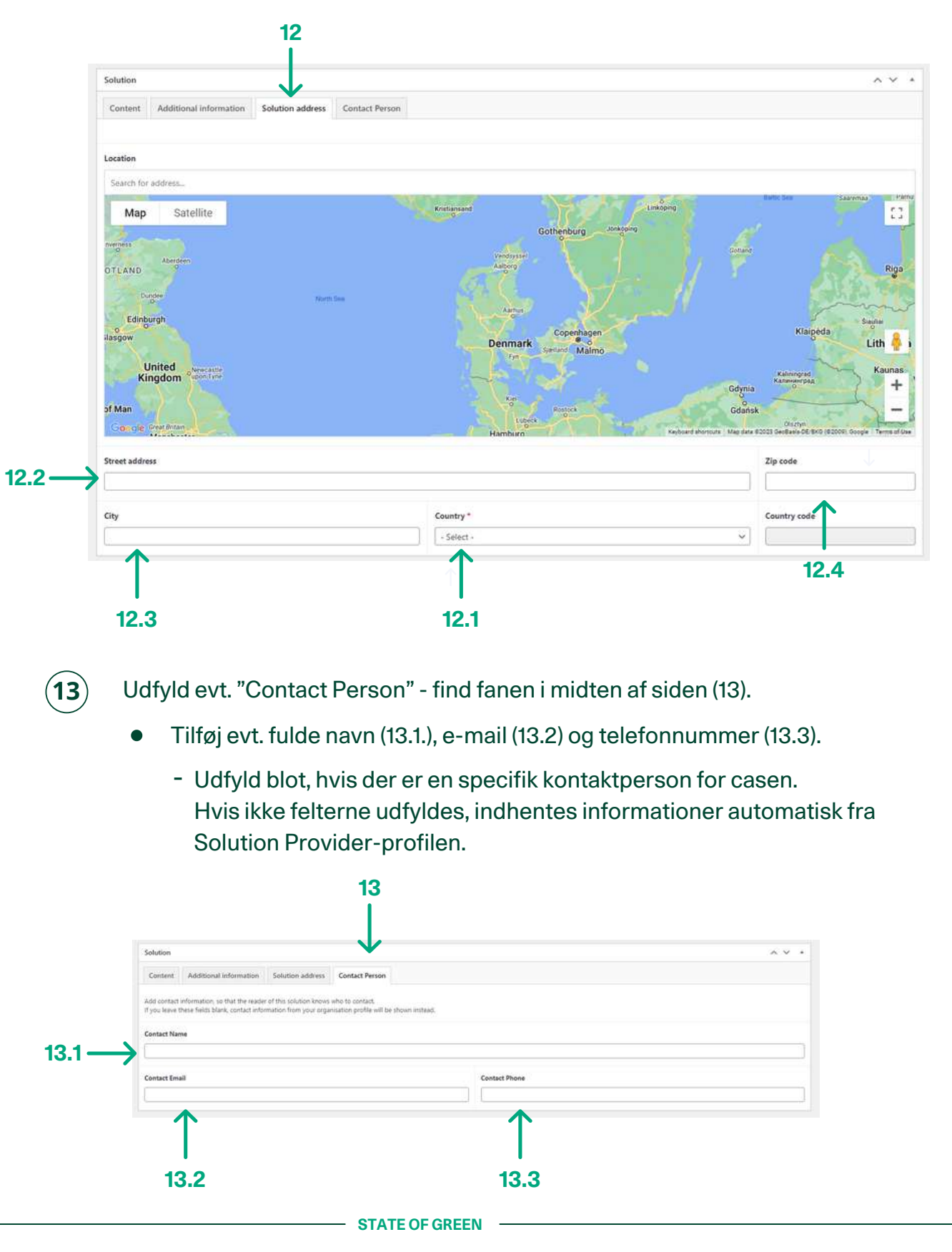

Manual til oprettelse af solutions

#### Publicer din case

14

Gem din solution som "Draft", se den som "preview" eller publicer den ved at trykke "Submit for Review" - oppe i højre hjørne af siden.

- Vil du arbejde videre på din case senere, kan du gemme den som "Draft" (14). "Draft" er en kladde, som endnu ikke er online på stateofgreen.com, men som findes under "solutions" i din menu (se step 5).
- For at se din case inden du publicerer den, kan du klikke "Preview" (14.1).
- Hvis du er færdig med din case, skal du klikke "Submit for Review" (14-2). Når du klikker "Submit for Review" sendes casen videre til vores websupport, der enten lægger den op på siden eller kontakter dig med forslag til evt. mangler eller forbedringer.

|    | Publish                                                 | ~ ~ *             |               |
|----|---------------------------------------------------------|-------------------|---------------|
| 14 | Save Draft  Status: Draft  Status: Draft  Status: Draft | Preview           | <b>←</b> 14.1 |
|    |                                                         | Submit for Review |               |
|    |                                                         | <br>14.2          |               |

Efter vi har publiceret casen - kontakter vi dig med et bekræftelseslink til din case på <u>stateofgreen.com</u>.

Tak for at dele dine grønne løsninger med State of Green og resten af verden!